## **Delaware County eFiling: Subsequent Filings**

- 1) Log in to your eFiling portal at https://court.co.delaware.oh.us/eservices
- 2) Select the eFile tab at the top of the screen

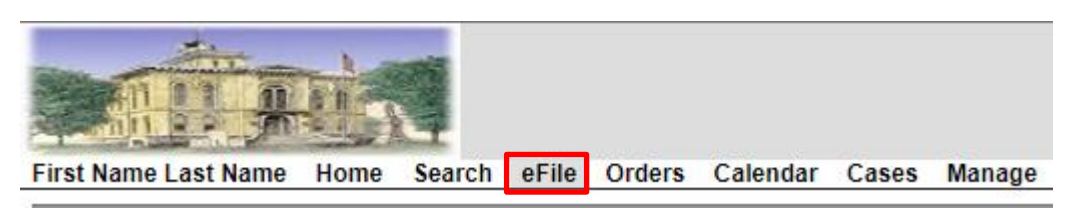

3) Type the **Case Number** (including any spaces that may be present), then click **Create Subsequent Filing**. Criminal, Civil, and some Domestic Relations Cases require spaces as displayed below.

| Filing Queue                                     |             |                 |
|--------------------------------------------------|-------------|-----------------|
|                                                  |             |                 |
| Create New Case Request Create Subsequent Filing | Case Number | 17 CR I 01 0001 |

4) Select the party you are filing **On Behalf Of**, your filing's **Document Type** from the drop down menu, then upload your PDF attachment.

| Subsequent                        | Filing - 17 CR                                                         | 1 01 0001 S                                                            | TATE OF OHIO                              | VS. A | PPLESEED, JOHNNY       |
|-----------------------------------|------------------------------------------------------------------------|------------------------------------------------------------------------|-------------------------------------------|-------|------------------------|
| Case Number<br>Filer<br>Status    | <u>17 CR I 01 0001</u><br>First Name Last Name<br>Data Center<br>Draft | Attorney Bar No<br>Attorney<br>Reference Tags                          | X2<br>First Name Last Name<br>Data Center | ] -   |                        |
| Case Type<br>Initiating Action    | (CR) CRIMINAL<br>DRIVING WHILE UNDER<br>ALCOHOL OR DRUGS               | THE INFLUENCE OF                                                       |                                           |       |                        |
| Parties<br>On Behalf<br>Add Party | Of APPLESEED, JO<br>SMITH, JOHN (PI<br>THE STATE OF C<br>OHIO BUREAU C | HNNY (Defendant)<br>rosecutor)<br>HIO (Plaintiff)<br>OF MOTOR VEHICLE: | S (Non-Party)                             |       |                        |
| Documents                         |                                                                        |                                                                        |                                           |       |                        |
| Document 1                        |                                                                        |                                                                        |                                           |       |                        |
| Document Type                     | * MEMORANDUM                                                           |                                                                        |                                           | •     | Attachments            |
| Page Cour                         | nt 3                                                                   |                                                                        |                                           |       | File Name Page Count   |
| Document No                       | te                                                                     |                                                                        |                                           |       | Memoranda Contra.pdf 3 |

5) At the bottom of the page, select **Cancel** to start over, **Save** to save your progress without submitting, or **Continue with Filing**.

| Cancel Save Continue with Filing |                                  |  |  |  |  |
|----------------------------------|----------------------------------|--|--|--|--|
| \$.00                            |                                  |  |  |  |  |
| \$.00                            |                                  |  |  |  |  |
| \$.00                            |                                  |  |  |  |  |
| \$.00                            |                                  |  |  |  |  |
|                                  | \$.00<br>\$.00<br>\$.00<br>\$.00 |  |  |  |  |

6) The next page will allow you to review your filing before submission. Select **Return** to start over, **Modify** to make changes, or **Submit Filing** to continue.

| Return Modify Submit Filing |       |  |  |  |  |
|-----------------------------|-------|--|--|--|--|
| Owed                        | \$.00 |  |  |  |  |
| Paid                        | \$.00 |  |  |  |  |
| Total                       | \$.00 |  |  |  |  |
| Convenience Fee             | \$.00 |  |  |  |  |

- 7) If your filing requires a deposit, you will be redirected to the PayPal website for payment at this time.
- 8) The Clerks will review your filing. If all necessary criteria are met, you will receive an email notification when your filing is accepted.